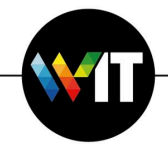

## How to Change Password in Microsoft Outlook

- 1. Open the Microsoft Outlook application
- 2. Click the Outlook menu
- 3. Select Preferences and Click Accounts in the preferences window:

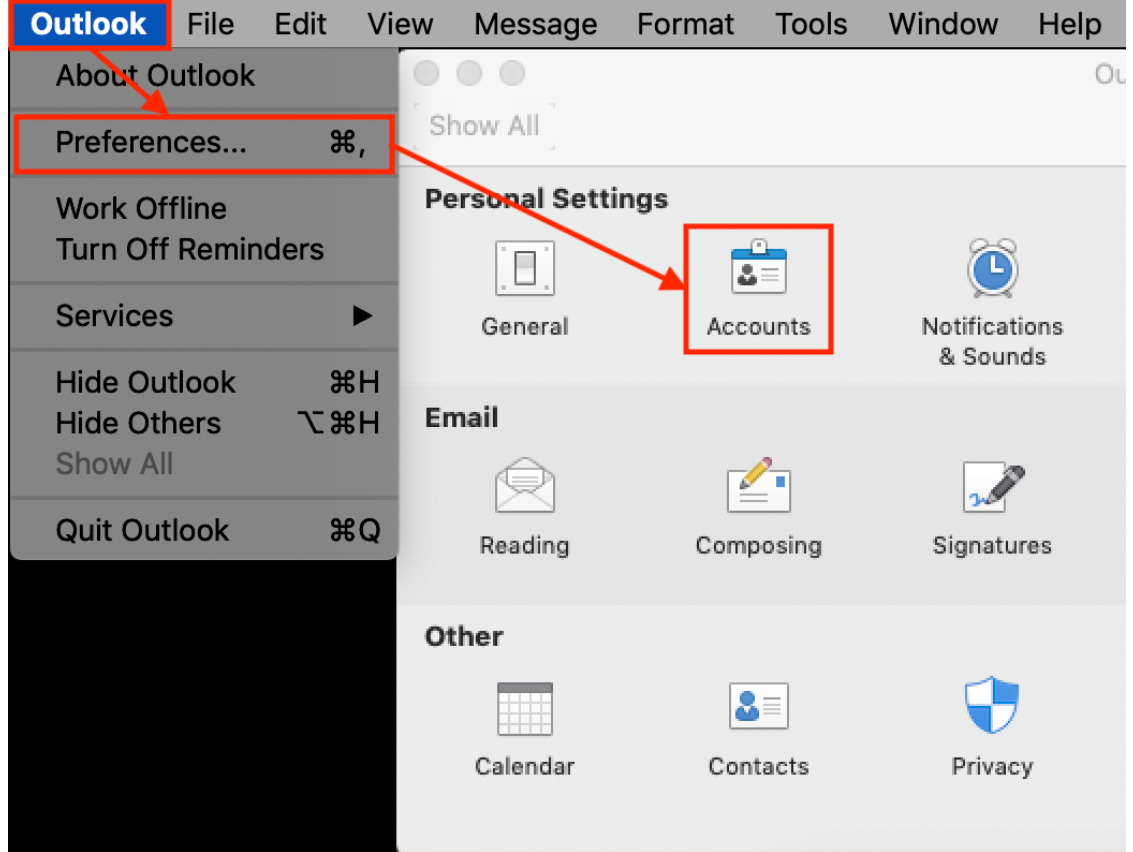

4. Select your Exchange account name and enter your new password in the password text box:

| Default Account<br>@weizmann.a |                      | Microsoft Exchange     |
|--------------------------------|----------------------|------------------------|
| eweizmann                      | Account description: | weizmann.ac.il         |
|                                | Personal information |                        |
|                                | Full name:           |                        |
|                                | E-mail address:      | @weizmann.ac.il        |
|                                | Authentication       |                        |
|                                | Method:              | User Name and Password |
|                                | User name:           |                        |
|                                | Password:            |                        |